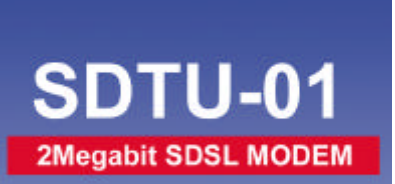

**xDSL SERIES** 

SDSL ATM Bridge / Router

# User's Manual

Revision: 2.0

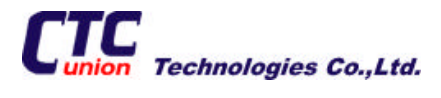

# **Table of Contents**

| <u>1.</u> | Overview                        | 1  |
|-----------|---------------------------------|----|
| <u>2.</u> | Features                        | 1  |
| <u>3.</u> | Packaging                       | 1  |
| <u>4.</u> | Appearance                      | 2  |
| <u>5.</u> | Hardware Installation           | 3  |
| <u>6.</u> | Management                      | 4  |
| <u>7.</u> | Default values                  | 5  |
| <u>8.</u> | Software Upgrade                | 6  |
| Appe      | endix A. Console Setup          | 7  |
| Appe      | endix B. Command Line Interface | 8  |
| Appe      | endix C. Specifications         | 25 |
| H         | ardware Specifications          | 25 |
| S         | oftware Specifications          |    |

# **Table of Figures**

| FIGURE 1: FRONT PANEL            | 2 |
|----------------------------------|---|
| FIGURE 2: REAR PANEL             | 2 |
| FIGURE 3: HARDWARE INSTALLATIONS |   |
| FIGURE 4: COMMAND TREE           | 9 |

# **Revision Marks**

Revision

V2.0

Date

Notes

May 25, 2000

Software: 2.11B-H30.02-F45.108

## 1. Overview

The *SDTU-01/ET10* is an SDSL modem supporting ATM bridging with 4-port 10Base-T Ethernet hub. The SDSL front end provides symmetrical data rates from 144Kbps up to 2320Kbps in programmable rate steps of 8Kbps. The *SDTU-01/ET10* can be configured to inter-operate with SDSL DSLAM or to support Point-to-Point data transmission applications by flexible CO/RT configuration.

#### 2. Features

- ✓ High Speed Symmetrical Data Transmission on Single Twisted Copper Pair Wire
- ✓ 2B1Q Line Coding
- ✓ Symmetrical Multi-rate data transmission from 144Kbps up to 2320Kbps
- ✓ RFC 1483 Bridging over ATM over SDSL
- ✓ 4-port 10Base-T Ethernet hub for PC/LAN
- ✓ High quality, simple operation, low power consumption
- ✓ Compatible and interoperable with major Central Office side SDSL DSLAM or Multi-service Access System
- Local OAM&P through command line interface via RS-232 Craft port
- ✓ Local Telnet through the Ethernet interface
- ✓ Remote Telnet through SDSL interface
- ✓ Supports point-to-point applications

## 3. Packaging

This package consists of the following items:

- ▶ The SDTU-01/ET10 unit
- AC Adapter
- Installation and Operation Manual
- 9-pin to 9-pin serial configuration cable

## 4. Appearance

# **Front Panel**

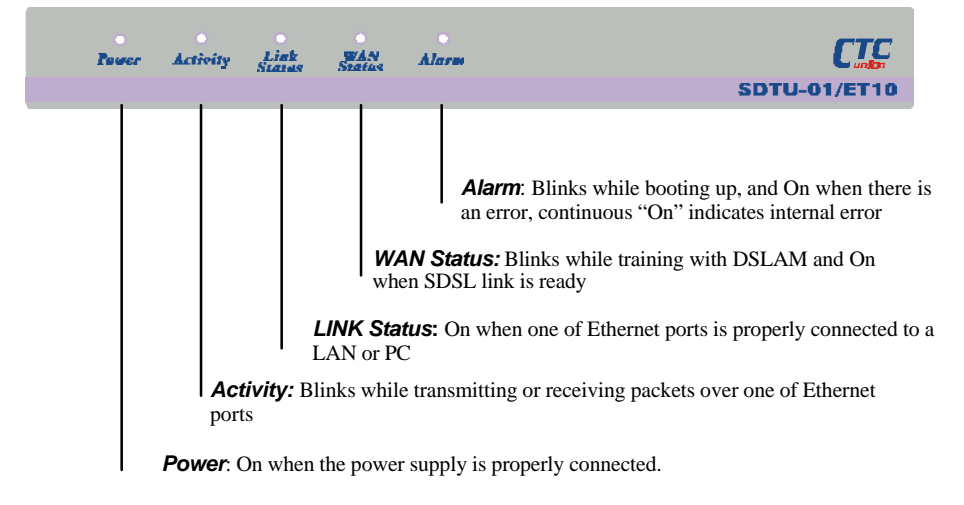

Figure 1: Front Panel

# **Rear Panel**

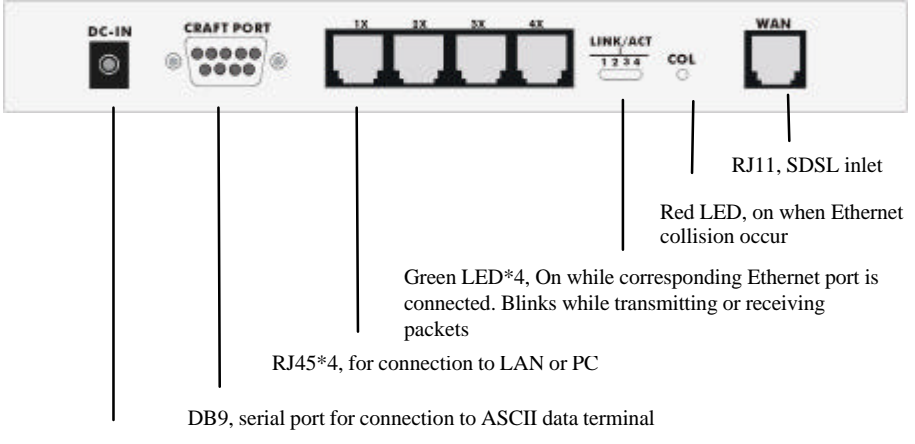

Power Jack, for connection to an AC-DC power adapter, 12VDC, 1A

Figure 2: Rear Panel

## 5. Hardware Installation

- 1. Connect the SDSL cable, (item 1) indicated in Figure 3, to the LINE port of RJ-11 socket.
- 2. Use a RJ-45 cable, (item 2) indicated in Figure 3, to connect the *SDTU-01/ET10* to the LAN or a PC with Ethernet adapter installed.

**Note**: Be sure to use RJ-45 cross-over cable when connecting to a hub.

- 3. Plug in the AC adapter to an AC power socket, then connect the DC jack, (item 3) indicated in Figure 3, the DC inlet of the *SDTU-01/ET10*.
- 4. Use a 9-pin RS-232 cable (item 4) indicated in Figure 3, to connect the Console Port to a serial port of a terminal such as PC with data terminal emulation software (Hyper Terminal) installed, in order to perform local management.

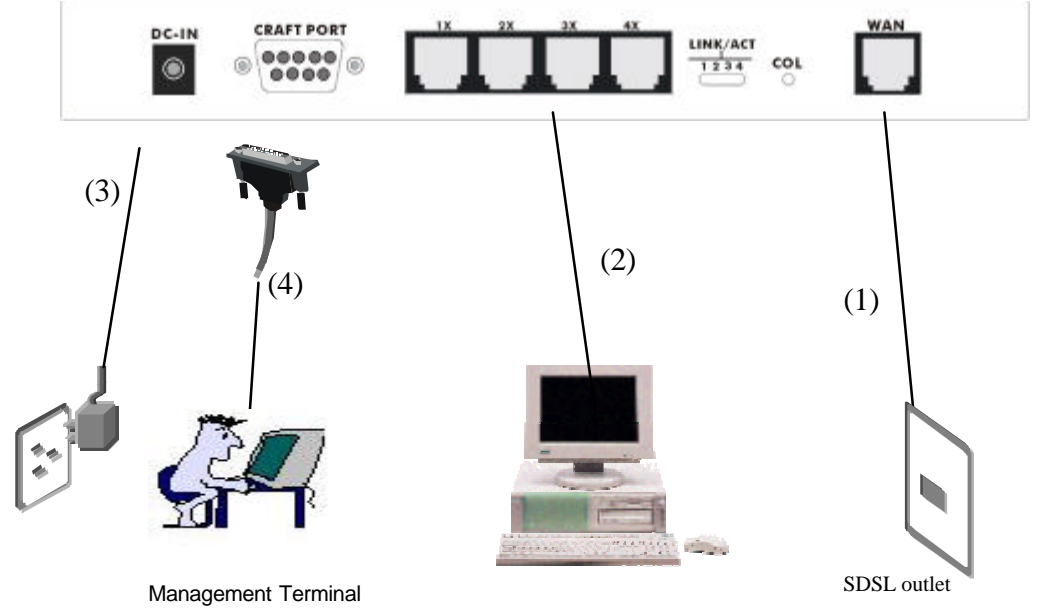

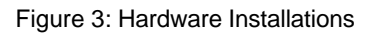

## 6. Management

*SDTU-01/ET10* supports simple, flexible and easy-to-operate methods for management purposes. The *SDTU-01/ET10* can be managed via the following paths, refer to Appendix B for detailed information.

- ✓ Console port use the RS-232 cable for connecting SDTU-01/ET10 to a console terminal or a PC running terminal emulation program, such as Hyper Terminal, see Appendix A for proper console setup.
- ✓ Local Ethernet Port connect the Ethernet port to your local area network or to a PC directly, "*Telnet*" SDTU-01/ET10 from any workstation on the LAN.
- ✓ SDSL port from remote site while SDSL connection is in service, you may remotely "*Telnet*" SDTU-01/ET10 from a workstation networking to the CO equipment.

**Note**: As operating SDSL modem requires technical know-how and experience, it is recommended that management of the *SDTU-01/ET10* be performed by qualified technical staff only.

## 7. Default values

*SDTU-01/ET10* is pre-configured with the following parameters; the user may also re-load the default parameters by selecting *Default* from the main menu.

## LAN and VC setting

Ethernet (local) IP: 192.168.2.1 Subnet mask: 255.255.255.0 Protocol: RFC1483, bridge Mode VPI/VCI: 8/35 Spanning tree: disable Packet control: IP and PPPoE

#### WAN and SDSL

Side selected: CPE (RT) side Auto Rate: disable Rate select: 2320Kbps Sign/Magnitude Bit Sequence: reverse Data Bit Polarity: Normal Scrambling: enable Idle-cell-sending: enable

## 8. Software Upgrade

You may easily upgrade the *SDTU-01/ET10*'s embedded software by obtaining the compressed upgrade kit, ZIP file, from the service provider then following the steps:

- ✓ Extract the ZIP file
- Connect SDTU-01/ET10 via the local Ethernet port or remote SDSL link, make sure the SDTU-01/ET10 Ethernet IP address is set and your terminal is properly configured so you can successfully "ping" SDTU-01/ET10.
- ✓ Under a DOS prompt, execute the command line "xupgrade <*IP* address of SDTU-01/ET10>", for instance "xupgrade 192.168.2.1".
- ✓ This upgrade process may take as long as 60 seconds.
- ✓ Then reboot SDTU-01/ET10 with new software.
- NOTE: Strictly maintain stable power to SDTU-01/ET10 while upgrading software. If power fails during the upgrading process, contents in the memory could be destroyed and the system may hang. In such a case, you must call the dealer or system integrator for repair.

## Appendix A. Console Setup

Connect the RS-232 console port to an ASCII data terminal or a PC with Windows serial Terminal mode of VT-100 (Hyper Terminal). To Start the Hyper-terminal, following the steps below:

- 1. Start "Hyper-terminal" program --
- On Windows 98 or Windows NT: start Tool Bar → Program → Accessory → Hyper Terminal Group → Double Click Hypertrm.exe → Enter Connection Name → Select Icon → Click OK
- 2. Select COM port to communicate with SDTU-01/ET10
- Choose direct to COM1 or COM2  $\rightarrow$  click OK
- 3. Set Port Properties --
- Port Setting:
- Bit per second: 9600
- Data bits: 8
- Stop bits: 1
- Parity bits: None
- Flow Control: None

## Appendix B. Command Line Interface

The command line interface allows you to change the SDSL, ATM and Ethernet parameters, and display the status as well. Some commands must be followed by parameters for proper configuration of the modem. Conventionally, there shall be a "**space**" between a command and its corresponding parameters.

The punctuation marks in the command line interface have their different meanings. The syntax < > means the parameters that are enclosed are **compulsory**, [] means that the parameters are **optional**, and | between parameters means **either...or**. In the **parameters section** " " means that the parameters are **Key Words.** Furthermore, after entering the password, the screen will show the prompt as > for command entry.

There are two hierarchical levels in the command line interface. The command tree below will show the user the hierarchical relationship and commands supported:

- **Note 1:** When password is applied, the connection will time out after 3 minutes if there is no access to the modem. Password entering is necessary to resume connection.
- Note 2: All settings will become effective only after being saved.

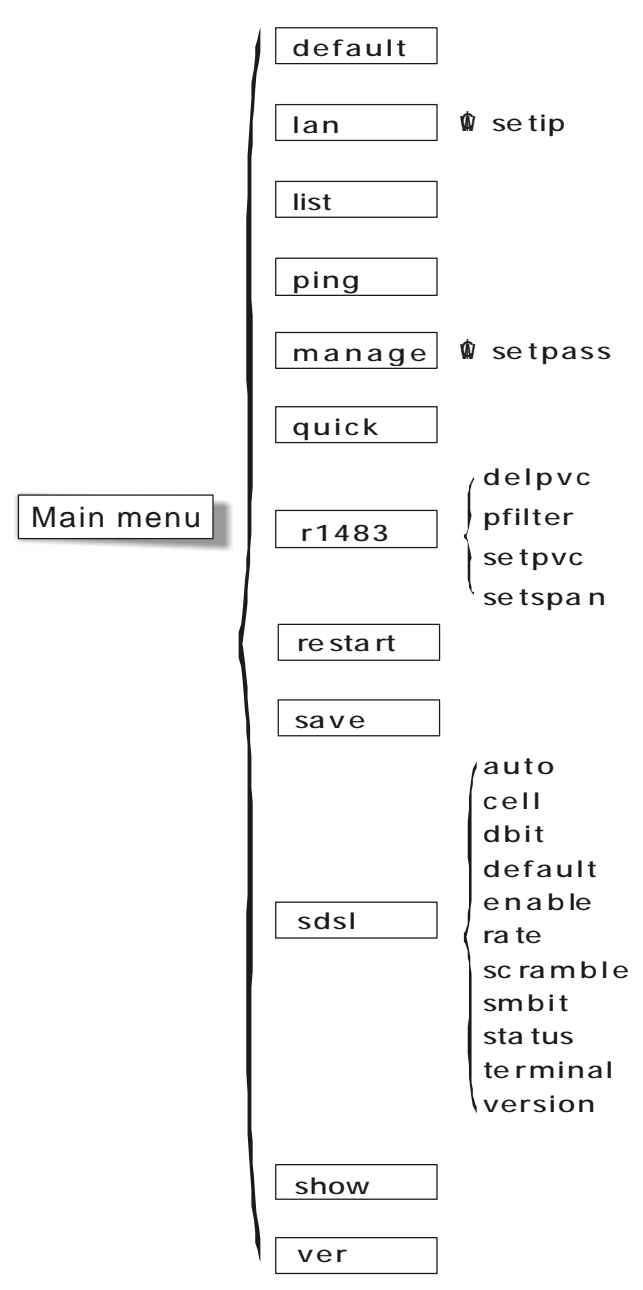

## Figure 4: Command Tree

## **COMMAND LINE INTERFACE CONVENTIONS**

#### HELP or ?

Lists all commands at the current level menu and follow by simple description of each command

| Syntax:     | help   |
|-------------|--------|
| Parameters: |        |
| Example:    | > help |

| Syntax:     | ? |  |  |
|-------------|---|--|--|
| Parameters: |   |  |  |
|             |   |  |  |

Example: > ?

#### HELP <command> or ? <command>

Display the description and usage of particular command in each level.

| Syntax:     | Help <command/>                                               |
|-------------|---------------------------------------------------------------|
| Parameters: | command: Enter each command                                   |
| Example:    | >sdsl> help terminal                                          |
|             | Display the description and syntax of <b>terminal</b> command |
| Response:   | terminal -Configure the device to COE or CPE mode             |
|             | Usage: terminal <coe> <cpe></cpe></coe>                       |
|             | > coe - COE mode is selected                                  |
|             | > cpe - CPE mode is selected                                  |

| Syntax:     | ? <command/>                                                  |  |  |  |
|-------------|---------------------------------------------------------------|--|--|--|
| Parameters: | command: Enter each command                                   |  |  |  |
| Example:    | >sdsl> ? terminal                                             |  |  |  |
|             | Display the description and syntax of <b>terminal</b> command |  |  |  |
| Response:   | terminal -Configure the device to COE or CPE mode             |  |  |  |

Usage: terminal <coe>|<cpe>

> coe - COE mode is selected

> cpe - CPE mode is selected

#### HOME

Go back to the upper level menu

| Syntax:     | home   |
|-------------|--------|
| Parameters: |        |
| Example:    | > home |

## MAIN MENU COMMANDS:

| default | lan   | list  | manage  |
|---------|-------|-------|---------|
| ping    | quick | r1483 | restart |
| save    | sdsl  | show  | ver     |

## DEFAULT

Set all configuration to factory setting

| Syntax:     | default                      |
|-------------|------------------------------|
| Parameters: |                              |
| Example:    | > default                    |
| Response:   | Set to default successfully. |

#### LAN

Enter to LAN menu. More commands under LAN menu, see detail after.

| Syntax:     | lan   |  |  |  |
|-------------|-------|--|--|--|
| Parameters: |       |  |  |  |
| Example:    | > lan |  |  |  |

#### LIST

Display the status for each enabled VC

| Syntax:      | list                                                                                                    |
|--------------|----------------------------------------------------------------------------------------------------|
| Parameters:  |                                                                                                    |
| Example:     | > list                                                                                                    |
| Response:    | Port ethernet<br>0: Enabled TxPkts: 1 RxPkts: 0/0<br>Port sdsl<br>0: Enabled TxPkts: 56 RxPkts: 37/0 TxVPI/VCI:<br>0/35 RxVPI/VCI: 0/35 |
| Explanation: | Information for Ethernet port:                                                                                                    |
|              | 0 (Status of port number 1)Enabled                                                                                                    |
|              | TxPkts (transmitted packets)1                                                                                                    |
| Explanation: | RxPkts (received packets)0/0 (correct/error)                                                                                            |
|              | Information for SDSL port:                                                                                                    |
|              | 0 (Status of port number 1)enabled                                                                                                    |
|              | TxPkts (transmitted packets)56                                                                                                    |
|              | RxPkts (received packets)37/0 (correct/error)                                                                                           |
|              | TxVPI/VCI (transmitted VC)0/35                                                                                                    |
|              | RxVPI/VCI (received VC)0/35                                                                                                    |

#### MANAGE

Enter to MANAGE configuration menu. More commands under MANAGE menu, see detail after.

| Syntax:     | manage   |  |
|-------------|----------|--|
| Parameters: |          |  |
| Example:    | > manage |  |

#### PING

Ping a specific IP address for testing purpose

Syntax: ping <ipaddress>

SDTU-01/ET10

| Parameters:  | ipaddress: IP address, in the format of 4 decimals separated by dots |
|--------------|----------------------------------------------------------------------|
| Example1:    | > ping xxx.xxx.xxx                                                   |
| Response:    | > ip: ping - reply received from xxx.xxx.xxx.xxx                     |
| Explanation: | Successful ping                                                      |
| Example2:    | > ping 299.999                                                       |
| Response:    | > Invalid IP                                                         |
| Explanation: | Invalid IP address                                                   |
| Example3:    | > ping xxx.xxx.xxx.xxx                                               |
| Response:    | >ip: ping - no reply received                                        |
| Explanation: | Wrong IP address                                                     |

## QUICK

Enter a VC with RFC1483/bridge mode by an interactive user interface

| Syntax:     | quick                                                  |
|-------------|--------------------------------------------------------|
| Parameters: |                                                        |
| Example:    | > quick                                                |
| Response:   | Please input vpi: 1[Enter]                             |
|             | Please input vci: 37[Enter]                            |
|             | Please choose package filter ( Any(a)/IP(i)/PPPOE(p) ) |
|             | / [Enter]                                              |
|             | Do you want to use spanning tree? <y n=""></y>         |
|             | y [Enter]                                              |
|             | Configuration                                          |
|             | MODE: Bridge                                           |
|             | FUNCTION: R1483                                        |
|             | Spanning Tree: Enable                                  |
|             | #1 VPI VCI Packet filter                               |
|             | 1. 1 37 IP                                             |

## Do you want to preserve the configuration? <y/n>

## y[Enter]

Type "save" to effect setting

#### R1483

Enter to R1483 menu. More commands under R1483 menu, see detail after.

Syntax: r1483

Parameters:

Example: > r1483

## RESTART

Reboot the SDSL modem

Syntax: restart Parameters: Example: > restart Response: NBfs5 Helium Family PP flash boot 6.1.0.25 (22 October 1999) (c) Copyright Virata 1999 SDRAM size = 0x800000, type = 0x5 Booting... >> System start...

## SAVE

Save the configuration into flash memory, and restart modem

| Syntax:     | save   |
|-------------|--------|
| Parameters: |        |
| Example:    | > save |

Save configuration then restart modem

#### SDSL

Enter to SDSL configuration menu. More commands under SDSL menu, see detail after.

| Syntax:     | sdsl   |
|-------------|--------|
| Parameters: |        |
| Example:    | > sdsl |

#### SHOW

Display the configuration of each enabled VC and Ethernet

| Syntax:      | show                                                                               |
|--------------|------------------------------------------------------------------------------------|
| Parameters:  |                                                                                    |
| Example:     | > show                                                                             |
| Response:    | Ethernet ip: 192.168.2.1<br>Subnet mask: 255.255.255.0                             |
|              | FUNCTION VPI VCI Spanning Pkt Filter<br>Rfc1483 0 35 Disable ANY                   |
| Explanation: | Information for Local Ethernet IP, subnet mask and each enabled $\ensuremath{VC}$  |
|              | Ethernet IP (local)192.168.2.1                                                     |
|              | Subnet mask255.255.255.0                                                           |
|              | Function (Protocol in use)RFC1483                                                  |
|              | VPI/VCI (Connected VC channel)0/35                                                 |
|              | Spanning (Spanning tree setting)disable                                            |
|              | Pkt Filter (packet control)Any (Allow to pass both IP and PPPOE packet.)           |
|              | (Note: IP – only allow to pass IP packet; PPPoE – only allow to pass PPPoE packet) |

#### VER

Display the software version number

Syntax: ver

Parameters:

Example: > ver

## LAN MENU COMMANDS

#### SETIP

Setup the IP address, and subnet mask for the Ethernet LAN connection

| Syntax:     | setip <etherip>[<subnet mask="">]</subnet></etherip>                       |
|-------------|----------------------------------------------------------------------------|
| Parameters: | etherip: Ethernet IP address, in the format of 4 decimals separated by dot |
|             | subnet mask: Subnet mask, the default is 255.255.255.0                     |
| Example:    | > lan> setip 192.168.2.32                                                  |
|             | Set a new IP address = 192.168.2.32 and                                    |
|             | Subnet mask is default = 255.255.255.0                                     |

## MANAGE MENU COMMANDS

#### SETPASS

Change password

| Syntax:     | setpass                                                                            |
|-------------|------------------------------------------------------------------------------------|
| Parameters: | Up to 18 alphanumeric characters. Upper case and lower case are different numbers. |
| Example 1:  | For enabling a new password                                                        |
|             | > manage> setpass                                                                  |
| Response:   | The password is disabled!!                                                         |
|             | New Password: ****                                                                 |
|             | Confirm password again: ****                                                       |
|             | Password has been changed and will be effective                                    |

#### only after save!

Saving configuration...Configuration saved.

Explanation: You will be asked to key in new password and confirm the new password again.

Example 2: For changing old password:

> manage> setpass

Response: Old Password: \*\*\*\*

New Password (press ENTER to disable): \*\*\*\*

Confirm password again: \*\*\*\*

Password has been changed!

Saving configuration...Configuration saved.

Explanation: You will be asked to key in old password. Type the new password and confirm the new password again.

Example 3: For disabling old password:

> manage> setpass

Response: Old Password: \*\*\*\*\*\*\*

New Password (press ENTER to disable):

Are you sure to disable password (y/n)?

The password has been disabled!

Saving configuration...Configuration saved.

Explanation: You will be asked to key in old password and press enter to disable old password and confirm it again.

#### **R1483 MENU COMMANDS**

| delpvc | pfilter | setpvc | setspan |
|--------|---------|--------|---------|
|--------|---------|--------|---------|

### DELPVC

Disable a VC by giving a VPI and VCI numbers

| Syntax:     | delpvc <all> [<vpi>/]<vci></vci></vpi></all> |
|-------------|----------------------------------------------|
| Parameters: | "all": disable all VCs                       |
|             | vpi: decimal value of VPI number, 0 to 127   |
|             | vci: decimal value of VCI number, 0 to 1023  |
| Example:    | >r1483> delpvc 1/32                          |
|             |                                              |

Disable VC=1/32 in configuration setting

## PFILTER

Packet filtering control on a specific VC

| Syntax:     | pfilter [ <vpi>/]<vci> <any ip pppoe></any ip pppoe></vci></vpi>                  |
|-------------|-----------------------------------------------------------------------------------|
| Parameters: | vpi: decimal value of VPI number, 0 to 127. Defined by setpvc command previously  |
|             | vci: decimal value of VCI number, 0 to 1023. Defined by setpvc command previously |
|             | "any": Allow to pass both IP and PPPOE packet                                     |
|             | "ip": only allow to pass IP packet                                                |
|             | "pppoe": only allow to pass PPPoE packet                                          |
| Example:    | >r1483> pfilter 1/32 ip                                                           |

Configure VC 1/32 to filter IP packet only

#### SETPVC

Enable a VC by giving the VCI and VPI numbers

| Syntax:     | setpvc [ <vpi>/]<vci></vci></vpi>           |
|-------------|---------------------------------------------|
| Parameters: | vpi: decimal value of VPI number, 0 to 127  |
|             | vci: decimal value of VCI number, 0 to 1023 |
| Example:    | >r1483> setpvc 1/32                         |
|             |                                             |

Configure vpi=1 and vci= 32

#### SETSPAN

Enable or disable Spanning Tree under Bridge mode for all enabled VC

| Syntax:     | setspan <enable> <disable></disable></enable> |
|-------------|-----------------------------------------------|
| Parameters: | "Enable": enable spanning tree                |
|             | "Disable": disable spanning tree              |
| Example:    | >r1483> setspan Disable                       |
|             |                                               |

Disable spanning tree

## **SDSL MENU COMMANDS:**

| auto   | cell     | dbit     | default |
|--------|----------|----------|---------|
| enable | rate     | scramble | smbit   |
| status | terminal | version  |         |

#### AUTO

Enable auto-speed function to allow CPE to follow the speed of CO terminal or disable auto-speed function

| Syntax:     | auto <disable> <enable></enable></disable> |
|-------------|--------------------------------------------|
| Parameters: | "disable": disable auto-baud rate function |
|             | "enable": enable auto-baud rate function   |
| Example:    | >sdsl> auto enable                         |
|             |                                            |

Enable auto-speed function.

#### CELL

Enable or disable the idle-cell header

| Syntax:     | cell <enable> <disable></disable></enable> |
|-------------|--------------------------------------------|
| Parameters: | "enable": enable idle-cell header          |
|             | "disable": disable idle-cell header        |
| Example:    | >sdsl> cell enable                         |

### Enable idle-cell header

#### DBIT

Configure the SDSL data bit to normal or reverse polarity

| Syntax:     | dbit <normal> <reverse></reverse></normal>        |
|-------------|---------------------------------------------------|
| Parameters: | "normal": configure data bit to normal polarity   |
|             | "reverse": configure data bit to reverse polarity |
| Example:    | >sdsl> dbit normal                                |
|             | Configure data bit to normal polarity             |

## DEFAULT

Set SDSL configuration back to factory setting

| Syntax:     | default    |                                       |
|-------------|------------|---------------------------------------|
| Parameters: |            |                                       |
| Example:    | >sdsl> def | ault                                  |
| Response:   | Set SDSL   | configuration back to factory setting |
|             | The defau  | lt:                                   |
|             | terminal   | - cpe                                 |
|             | auto       | - disable                             |
|             | rate       | - 2320                                |
|             | smbit      | - reverse                             |
|             | dbit       | - normal                              |
|             | scramble   | - enable                              |
|             | cell       | - enable                              |

#### ENABLE

Activate the last updated SDSL parameters without saving and restarting system.

Syntax: enable

Parameters:

Example: >sdsl> enable

## RATE

Manually configure the SDSL line rate

| Syntax:     | rate <n*8></n*8>                                                                    |
|-------------|-------------------------------------------------------------------------------------|
| Parameters: | N*8: 144 to 2320, decimal value of rate (Kbps), step by 8 Kbps; i.e. $160K = 20*8K$ |
| Example 1:  | >sdsl> rate 160                                                                     |
|             | Set SDSL line rate to 160Kbps.                                                      |
| Example 2:  | > sdsl> rate 155                                                                    |
| Response:   | rate - Manually configure the SDSL line rate                                        |
|             | can use 144 <= (n*8) <= 2320 K                                                      |

#### SCRAMBLE

Enable/Disable scrambling on ATM cell

| Syntax:     | scramble <enable> <disable></disable></enable> |
|-------------|------------------------------------------------|
| Parameters: | "enable": enable scrambling                    |
|             | "disable": disable scrambling                  |
| Example:    | >sdsl> scramble enable                         |
|             | Enable scrambling on ATM cell                  |

#### SMBIT

Configure the sign/magnitude bit sequence

| Syntax:     | smbit <normal> <reverse></reverse></normal>    |
|-------------|------------------------------------------------|
| Parameters: | "normal": normal sign/magnitude bit sequence   |
|             | "reverse": reverse sign/magnitude bit sequence |
| Example:    | >sdsl> smbit normal                            |
|             |                                                |

Configure sign/magnitude bit to normal sequence

## STATUS

Display the configuration and status of current SDSL setting

| Syntax:      | status                                                                                                    |
|--------------|----------------------------------------------------------------------------------------------------|
| Parameters:  |                                                                                                    |
| Example:     | >sdsl> status                                                                                                    |
| Response:    | Version: Ver 1.08 Date 15 May 2000<br>terminal - cpe<br>auto - disable<br>rate - 2320<br>smbit - reverse<br>dbit - normal<br>scramble - enable<br>cell - enable<br>SDSL Module -> enable                                                     |
|              | Status:<br>Bitpump F/W Version: 4.5<br>Bitpump: present<br>CO/RT Select: cpe<br>Auto Rate: disable<br>Rate: 2320<br>Sign/Magnitude Bit Sequence: reverse<br>Data Bit Polarity: normal<br>DSL Status: normal operation<br>Noise Margin: -16.0 |
| Explanation: | Information for SDSL configuration setting:<br>Version (SDSL driver version number)Ver1.08<br>SDSL module (SDSL interface)enable                                                                                                    |
|              | (enable: normal operation, disable: malfunction)                                                                                                    |
| Explanation: | Information for SDSL line status:                                                                                                    |
|              | Bitpump F/W version (SDSL firmware version number)4.5                                                                                                    |
|              | Bitpump (status of chipset)present (present: normal operation, unpresent: malfunction)                                                                                                    |
|              | CO/RT select (terminal)cpe                                                                                                    |

| Auto rate (auto)disable                                                                                 |
|----------------------------------------------------------------------------------------------------|
| Rate (line rate)2320Kbps                                                                                |
| Sign/magnitude bit sequence (smbit)reverse                                                              |
| Data bit polarity (dbit)normal                                                                          |
| DSL statusnormal operation<br>(normal operation: connected / during startup: without<br>connection yet) |
| Noise margin (noise margin after connection)16.0                                                        |

("?" before connection)

## TERMINAL

Configure modem to COE or CPE terminal

| Syntax:     | terminal <coe> <cpe></cpe></coe>                                                    |
|-------------|-------------------------------------------------------------------------------------|
| Parameters: | "coe": central office equipment                                                     |
|             | "cpe": remote terminal                                                              |
| Example:    | >sdsl> terminal coe                                                                 |
|             | Configure unit as central office equipment, in order for point-to-point application |

## VERSION

Display the SDSL firmware version

Syntax: version

Parameters:

Example: >sdsl> version

## Appendix C. Specifications

## Hardware Specifications

- LAN Interface
- Type -- 10BaseT Ethernet, IEEE 802.3
- Connector 4 x RJ-45
- WAN -- SDSL Line I/F
- Data Rate: 144Kbps to 2320Kbps
- Rate adjustable step: 8Kbps
- Line Code: 2B1Q
- Line Impedance:  $135 \Omega$
- Connection Loops: One Pair (2-wire)
- Connector: RJ-11
- LED Indication
- Power -- Green LED, indicate power status
- Alarm -- Green LED, device error or operation in faulty status
- Link -- Green LED, physical connection at LAN data link
- Act -- Green LED, transmitting / receiving data over LAN data link.
- WAN -- Green LED, SDSL data link status
- Collision Red LED, Ethernet collision indication
- OAM&P
- Local: RS-232 Craft Port, Telnet via local Ethernet
- Remote: SNMP, Telnet via SDSL
- Environment
- Temperature:  $0^{\circ}C \sim 50^{\circ}C$
- Humidity: 5% ~ 95%, NC

- •
- Physical Dimensions: (WxDxH) 220mm X 169mm X 40m
- Electrical
- AC Adapter: Input 110/220 VAC, 50/60Hz; Output 12VDC 1A
- Power Consumption: Less than 10 Watts
- Safety -- UL & CE
- EMC/EMI --
- FCC
- Surge -- Meet IEC 1000-4-5 class 2

## Software Specifications

- ATM
  - ATM Cell over SDSL, AAL5
  - 1 PVC for bridge
  - Support UBR & CBR
- Bridging
  - Transparent Bridging (IEEE 802.1D)
  - RFC 1483
  - Spanning Tree Protocol (IEEE 802.1D)
  - IP and/or PPPoE filtering
- Management
  - Telnet
  - SNMP MIB II
  - ILMI
  - TFTP